## HOW TO LOCATE YOUR SBCC STUDENT ID NUMBER

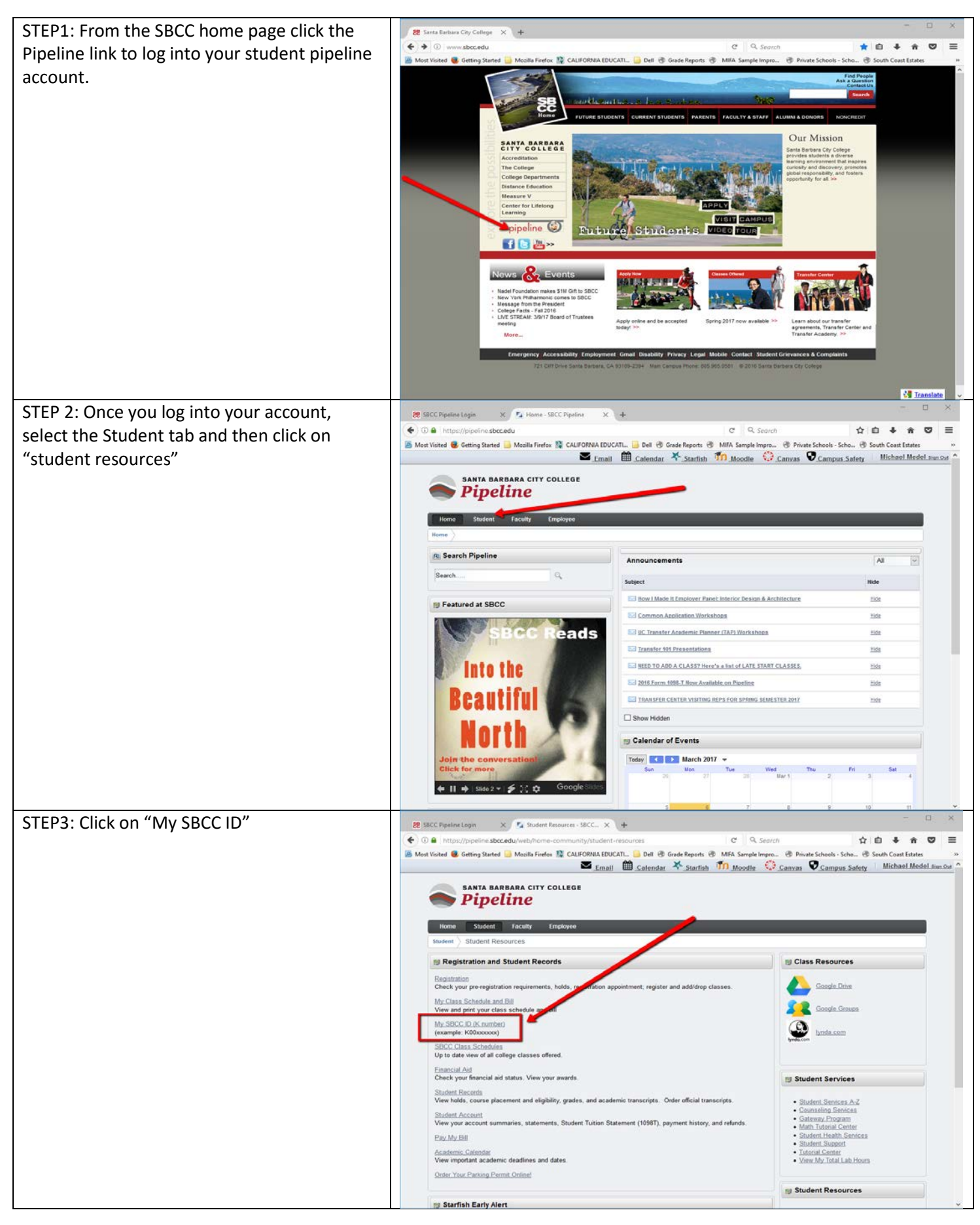